## <u>Οδηγίες για την εγκατάσταση του Open VPN για</u> <u>Windows 7, Windows 8 και Windows 8.1</u>

## Κατεβάζουμε το VPN από τη σελίδα:

http://www.noc.ntua.gr/index.php?module=ContentExpress&file=index&func=display&ceid =194&meid=207

## όπως φαίνεται στην παρακάτω εικόνα

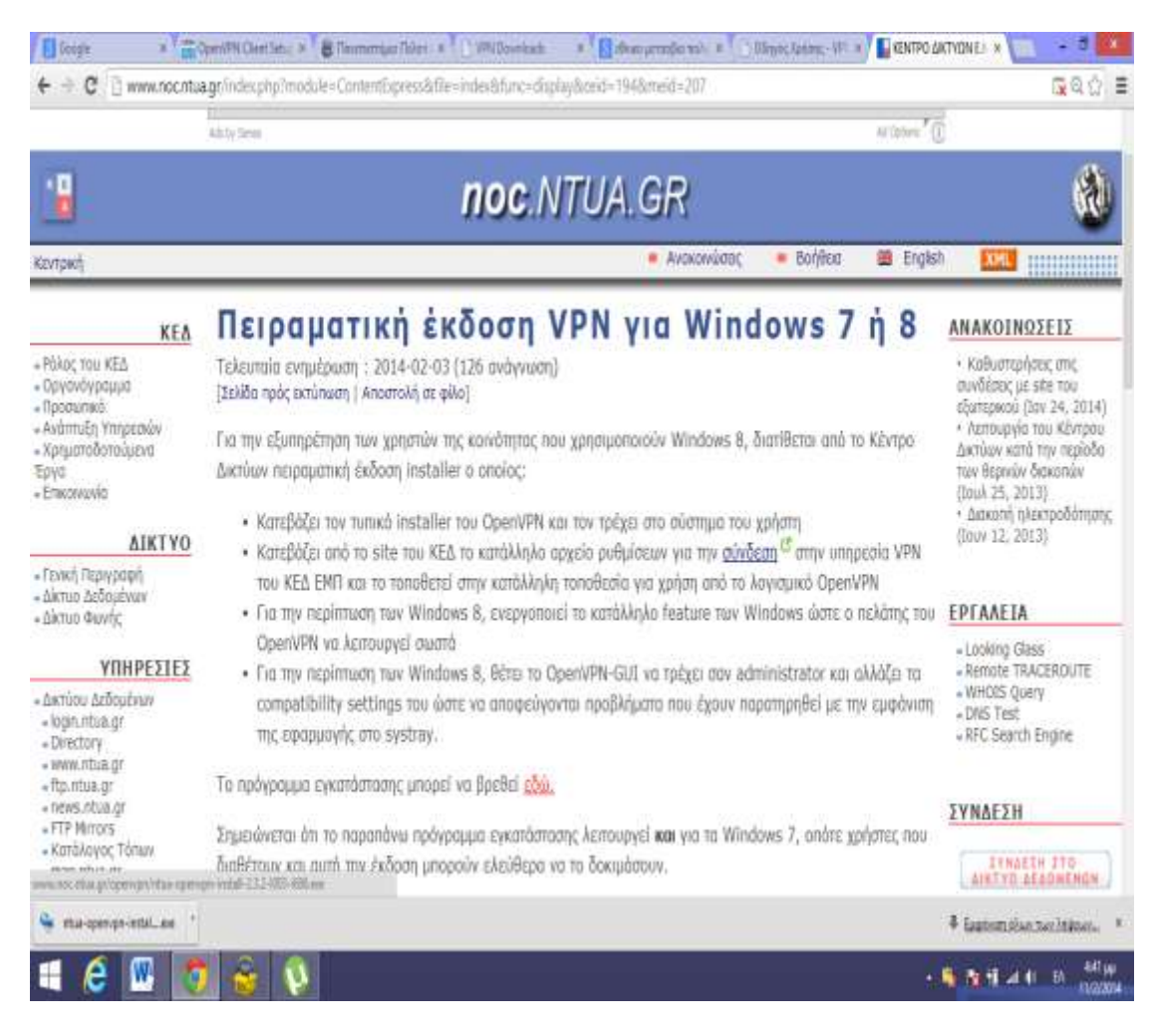

Όταν κατεβάσουμε την εφαρμογή, ξεκινάμε την εγκατάστασή της, αφού επιλέξουμε την ελληνική γλώσσα στο παράθυρο που ανοίγει με το που πατάμε διπλό κλικ στο πρόγραμμα που κατεβάσαμε και βρίσκεται στην επιφάνεια εργασίας. Στη συνέχεια, όταν φτάσουμε στο βήμα που φαίνεται παρακάτω,

| noc ntua | ar/index.php?module=Content                                                                        | Express&file=index&fur                                                             | c=display&ceid=194&meid                                                                                                    | =207                                                      |                               |                  |
|----------|----------------------------------------------------------------------------------------------------|------------------------------------------------------------------------------------|----------------------------------------------------------------------------------------------------|-----------------------------------------------------------|-------------------------------|------------------|
| nocintat |                                                                                                    |                                                                                    |                                                                                                    | 207                                                       |                               |                  |
|          | Ads by Sense                                                                                       |                                                                                    |                                                                                                    |                                                           |                               | Ad Opti          |
|          |                                                                                                    | 200                                                                                |                                                                                                    | 2                                                         |                               |                  |
|          |                                                                                                    | noe                                                                                | S.NTUA.Gr                                                                                                    | 7                                                         |                               |                  |
|          |                                                                                                    | 🖼 Εγ                                                                               | κατάσταση του 'openvpn'                                                                                                    | - 🗆 🗙                                                     | R3coryClean                   | ж                |
| ΚΕΔ      | Πειραματι                                                                                          |                                                                                    | <b>πιλογή Στοιχείων</b><br>Επιλέξτε τα στοιχεία του 'openvpn' που θέ                                                                  | λετε να εγκαταστήσετε.                                    | ws 7                          | ή (              |
|          | Τελευταία ενημέρωση :<br>[Σελίδα πρός εκτύπωση   Αι                                                | і ініжЭліка то остоджён ного біёжа<br>кон адарна по спірката, Коїч на пайна        | នះ លេក នង្កានចាកចាយចាញ់ចានបានជាសាលាចាសាងនិងខ្មីរ៉ាន ( rod oc<br>(evide B ក្តានចាកចាយចាសាស្ត្រាថា លោកចាស្ត្រអ្វីចនៈនេះ "អង្គ្រាន នង្កា | नवसुङ्ख्यांच १००० केंद्र फेंट्रेडेटनड<br>इत्यार्थकनवकातु. |                               |                  |
| v        | Για την εξυπηρέτηση των<br>Δικτύων πειραματική έκδ                                                 | ដ វិជាមិនឱ្យតែ៖ 104 ចុកចេញនៅថា (ក្រចាប<br>វិធីវិនិស្សន៍ 304 នទូវសារថាការព្រៃសារទះ; | Download and install openvpn from                                                                                                    | n openvpn.net                                             | )εται από το                  | ο Κέντρ          |
| ΤΥΟ      | <ul> <li>Κατεβάζει τον τυπ</li> <li>Κατεβάζει από το ε<br/>του ΚΕΔ ΕΜΠ και <sup>1</sup></li> </ul> |                                                                                    | <ul> <li>(only needed by Windows 8) Insta</li> <li>(only needed by Windows 8) Modif</li> </ul>                                        | II Windows RASCMAK<br>fy OpenVPN-GUI to ru                | τη<br>στην υπηρ<br>μικό OpenV | εσia V<br>PN     |
|          | <ul> <li>Για την περίπτωση<br/>OpenVPN να λειτα</li> </ul>                                         | אווסאוסלעאנאסט, אַנעעס,: 06.00218                                                  | . Hediskipa Congdingersons. Ana onjusgerow octor y p<br>Lyddiskipa Congdingersons. Ana onjusgerow octor y p                           | Pilet.                                                    | νs ώστε ο ι                   | τελάτης          |
| ΣΙΕΣ     | <ul> <li>Για την περίπτωση<br/>compatibility sett<br/>της εφαρμογής στι</li> </ul>                 | Nullsoft Install System v2.46                                                      | < Πίσω Εγκατά                                                                                                    | σταση Άκυρο                                               | trator και α<br>ρηθεί με τη   | λλάζει<br>ν εμφά |

Σημειώνεται ότι το παραπάνω πρόγραμμα εγκατάστασης λειτουργεί και για τα Windows 7, οπότε χρήστες r διαθέτουν και αυτή την έκδοση μπορούν ελεύθερα να το δοκιμάσουν.

Καθώς η τρέχουσα έκδοση είναι πειραματική, το Κέντρο Δικτύων παρακαλεί για την επισήμανση προβλημά<sup>.</sup> στην διεμθυνση νηπ@noc ntua ar

απενεργοποιούμε την ένδειξη «<mark>NTUA openvpn configuration files</mark>» και επιλέγουμε εγκατάσταση, συνεχίζοντας με τα επόμενα βήματα και προσέχοντας να επιλέξουμε «<mark>I agree</mark>» σε επόμενο βήμα που θα μας ζητηθεί.

Όταν ολοκληρωθεί η εγκατάσταση, μεταβαίνουμε στη σελίδα του Πανεπιστημίου Πελοποννήσου.

http://kesapt.uop.gr/vpn-downloads.html από όπου κατεβάζουμε τα δύο συνοδευτικά προγράμματα, το (uop.ovpn) και το (uop-ca.crt). Τα δύο αυτά αρχεία θα πρέπει πρώτα να τα αποσυμπιέσουμε όπως φαίνεται παρακάτω:

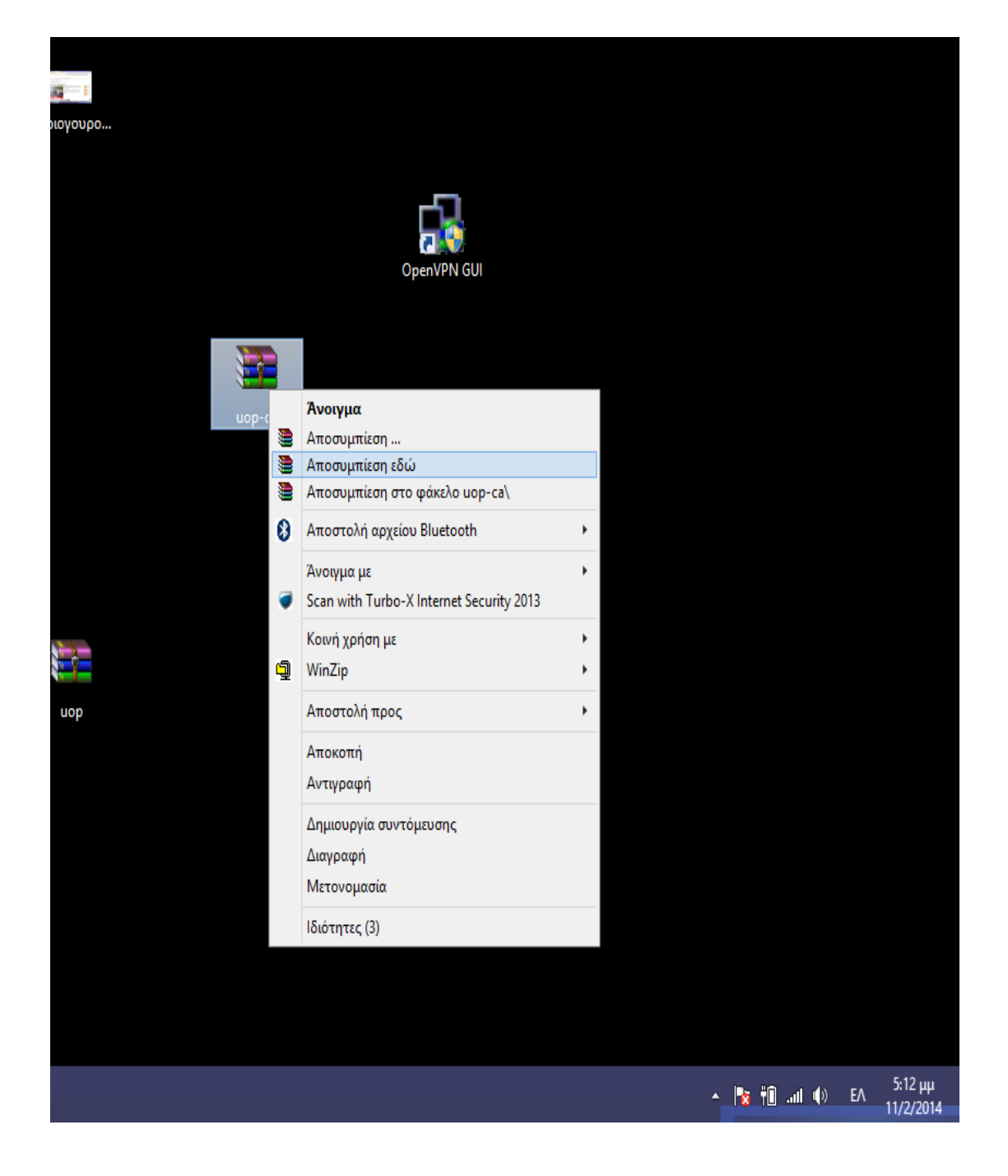

Στη συνέχεια αντιγράφουμε τα δύο αποσυμπιεσμένα αρχεία, uop και uop.ca, και ακολουθώντας τη διαδρομή : Τοπικός Δίσκος (C:)  $\rightarrow$  Αρχείο εφαρμογών (x86)  $\rightarrow$  OpenVPN  $\rightarrow$  config τα μεταφέρουμε μέσα στο φάκελο με το όνομα config

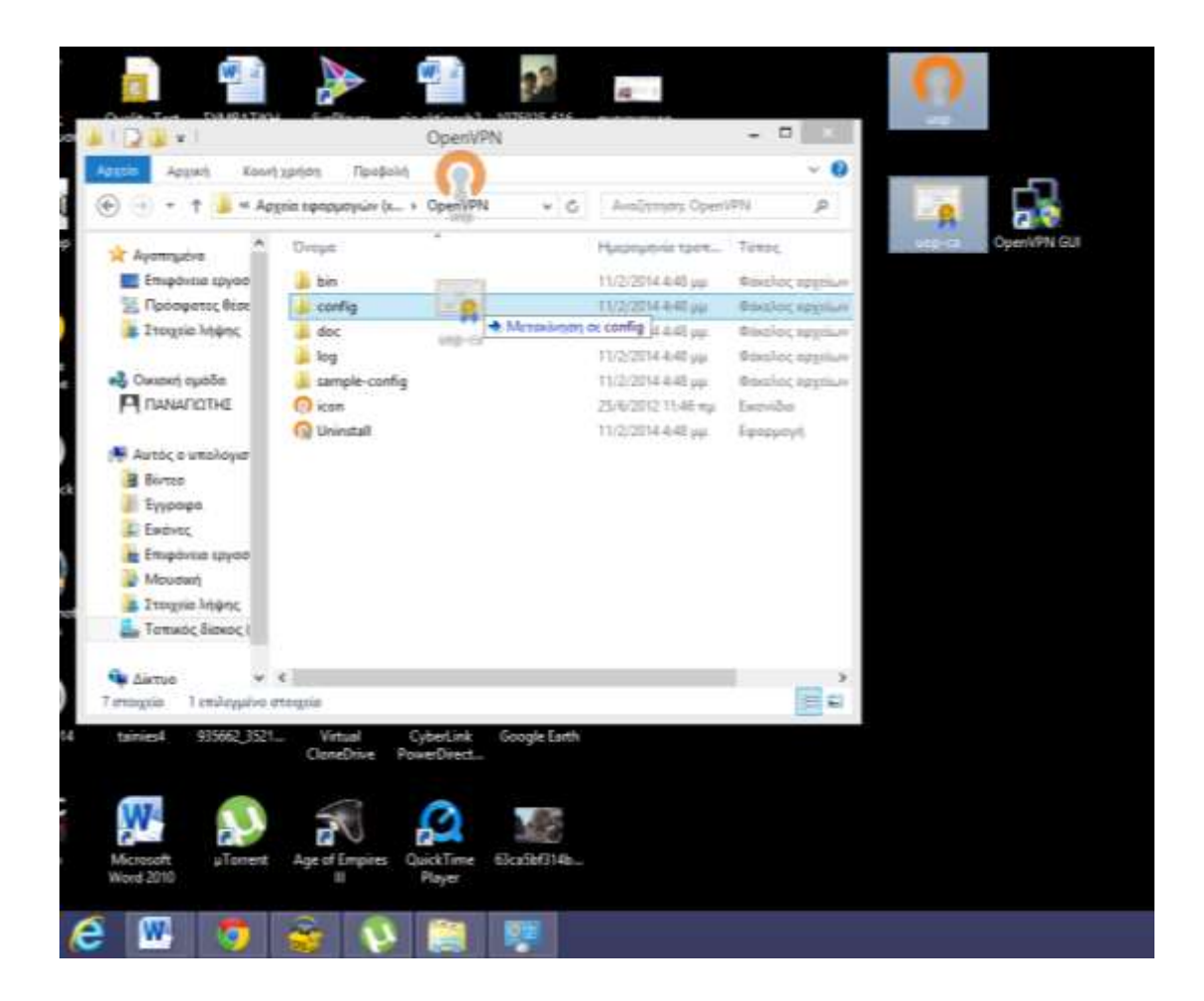

Αν εμφανιστεί το παρακάτω παράθυρο , επιλέγετε «συνέχεια»

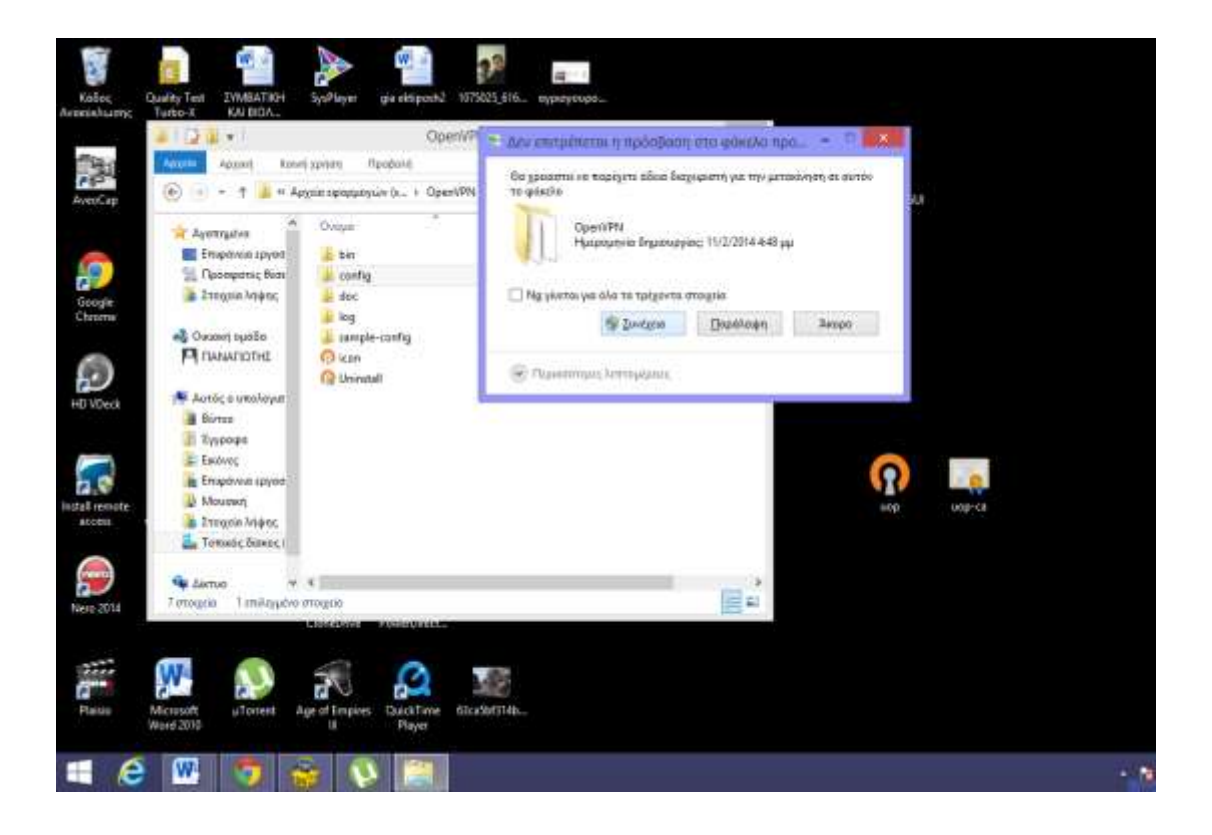

Στη συνέχεια ακολουθούμε τη διαδρομή: Ρυθμίσεις → Πίνακας ελέγχου → Δίκτυο και internet → Κέντρο δικτύου και κοινής χρήσης → αλλαγή ρυθμίσεων προσαρμογέα. Εντοπίζουμε την τοπική σύνδεση που δημιουργήθηκε από το open vpn (TAP Windows Adapter) και πατάμε δεξί κλικ → «Ιδιότητες»

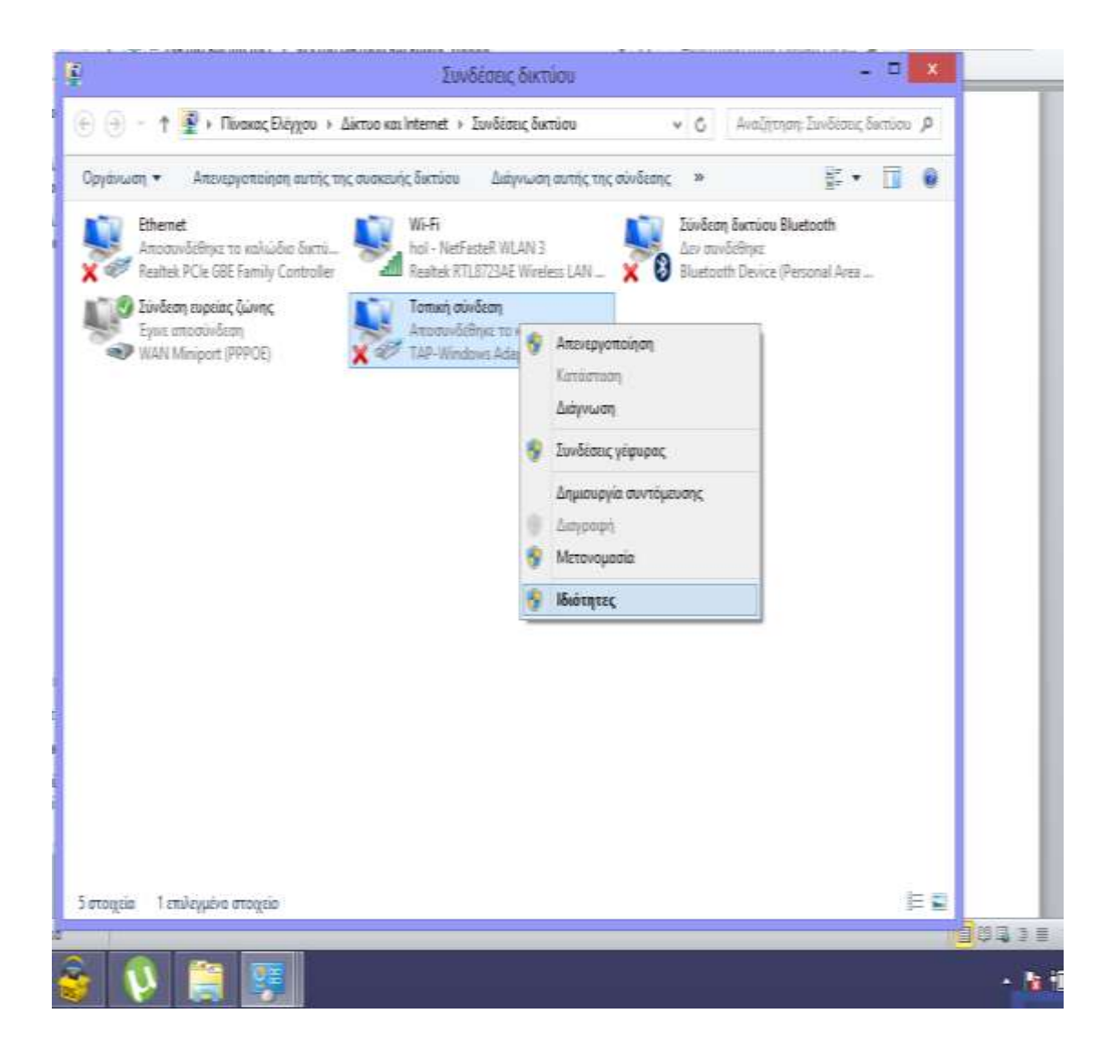

Επιλέγουμε το «Πρωτόκολλο internet έκδοση 4 (TCP/IPv4)» στη συνέχεια «ιδιότητες» και το «Χρήση των παρακάτω διευθύνσεων διακομιστή DNS», όπως φαίνεται στην παρακάτω εικόνα

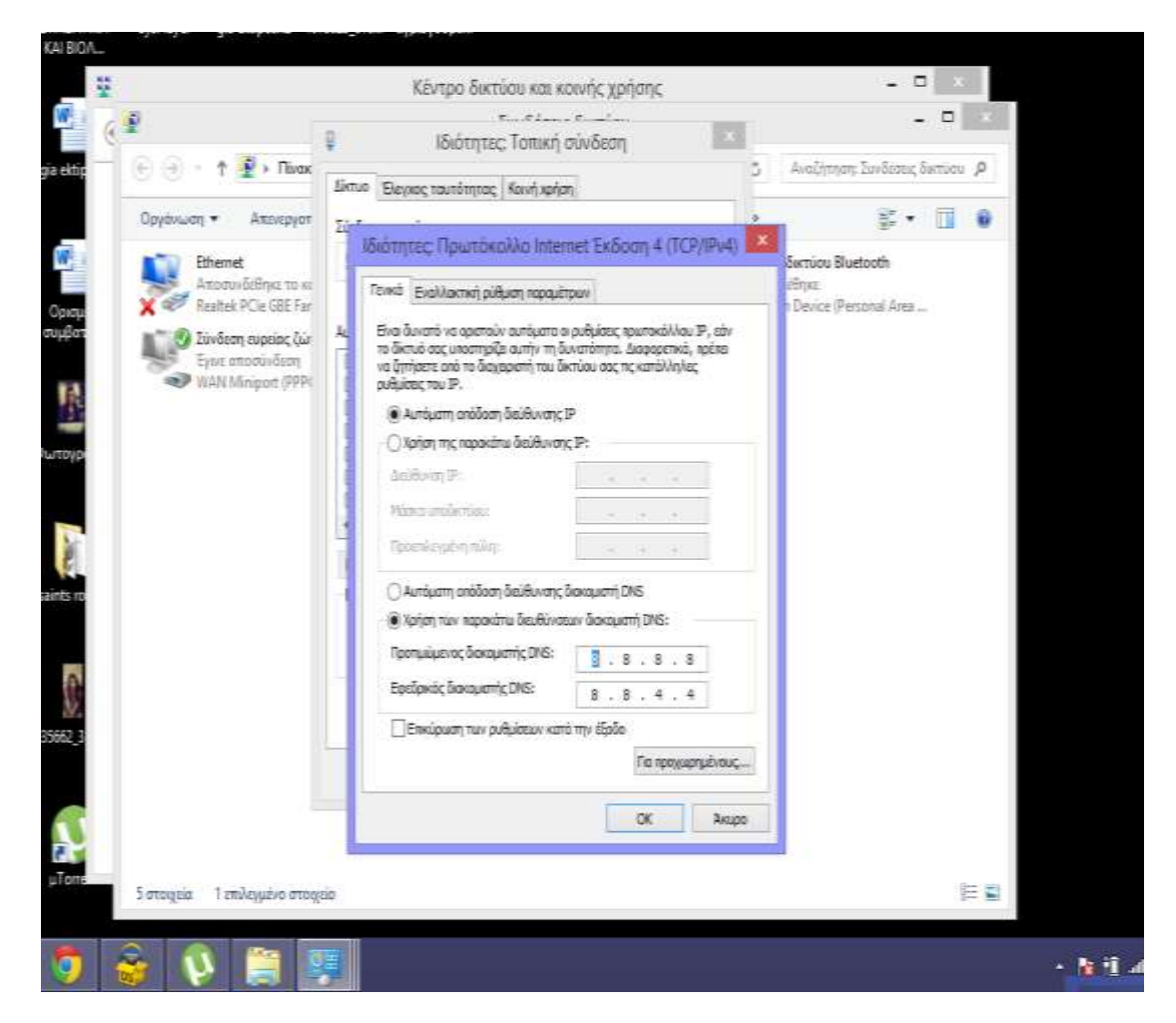

Και εισάγουμε την τιμή 8.8.8.8 και 8.8.4.4

ή

195.251.38.38 και 195.251.38.39 στα αντίστοιχα πεδία. Πατάμε ΟΚ και κλείνουμε το παράθυρο.

Προσοχή, θα πρέπει να έχετε δικαιώματα διαχειριστή στο Η/Υ. Αν δεν έχετε δεν θα σας εισάγει στο σύστημα. Σε αυτήν την περίπτωση το πρόβλημα διορθώνεται αν πάμε με δεξί κλικ στη συντόμευση του OPENVPN GUI και στην καρτέλα «Συμβατότητα» επιλέξουμε εκτέλεση αυτού του προγράμματος με δικαιώματα διαχειριστή. Τέλος πάμε στη γραμμή εργασιών κάτω δεξιά και επιλέγουμε το εικονίδιο του OPEN VPN GUI

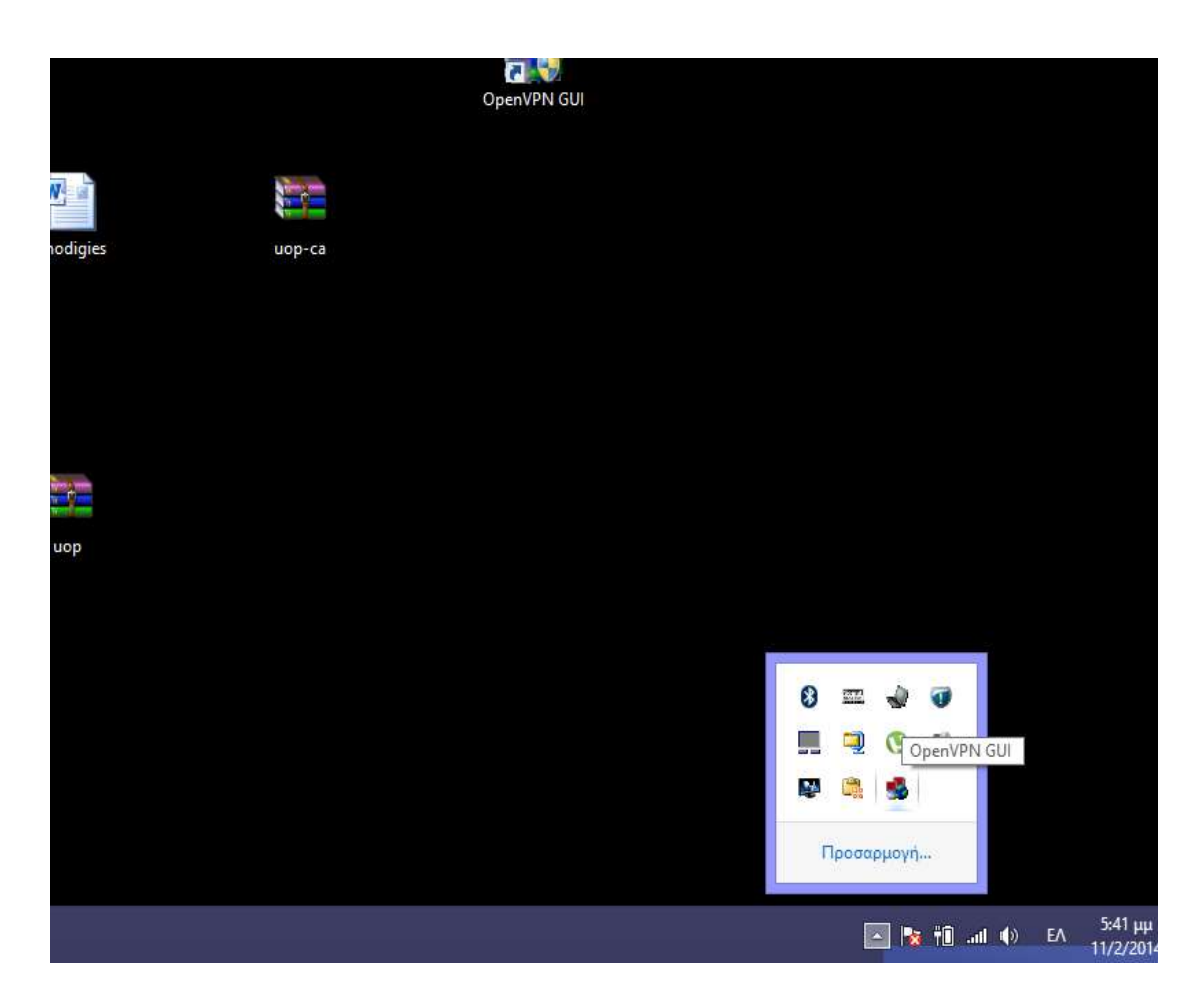

Αφού το επιλέξουμε με διπλό κλικ, εμφανίζεται το παρακάτω παράθυρο, όπου γράφουμε το username και το password που μας έχουν δοθεί από το πανεπιστήμιο και επιλέγουμε ΟΚ. Ακολουθεί η διαδικασία σύνδεσης και το εικονίδιο επιβεβαίωσης ότι συνδεθήκαμε.

| NIKOSSSS                                        | vpnodigies | OpenVPN GUI                                                                                                    |                             |
|-------------------------------------------------|------------|----------------------------------------------------------------------------------------------------|-----------------------------|
| 2.3                                             |            |                                                                                                    |                             |
| NKOS                                            |            | OpenVPN Connection (uop) -                                                                                                    |                             |
| ridemus 2.6<br>(32-bit)<br>Jess omuspou<br>2014 |            | ue Feb 11 17:42 35 2014 OpenVPN 2.3.2 /696-w64/mingw32 [SSL (OpenSSL)] [L20] [PHCS11] (europhie] (P<br>OpenVPN - User Authentication<br>Utername plots<br>Possword<br>OK Cancel |                             |
| oogle Earth                                     |            |                                                                                                    |                             |
|                                                 | T.         | Deconnect Reconnect Hole                                                                                                    |                             |
| ca5bf314b                                       |            |                                                                                                    |                             |
|                                                 | 5          |                                                                                                    | - 10 10 at 41 ENG 11-020014 |

Τώρα πια έχουμε την δυνατότητα πρόσβασης στις βάσεις δεδομένων του Πανεπιστημίου, μέσω της σελίδας <u>www.uop.gr</u> και επιλέγοντας στη συνέχεια: Σχολές → Βιβλιοθήκες

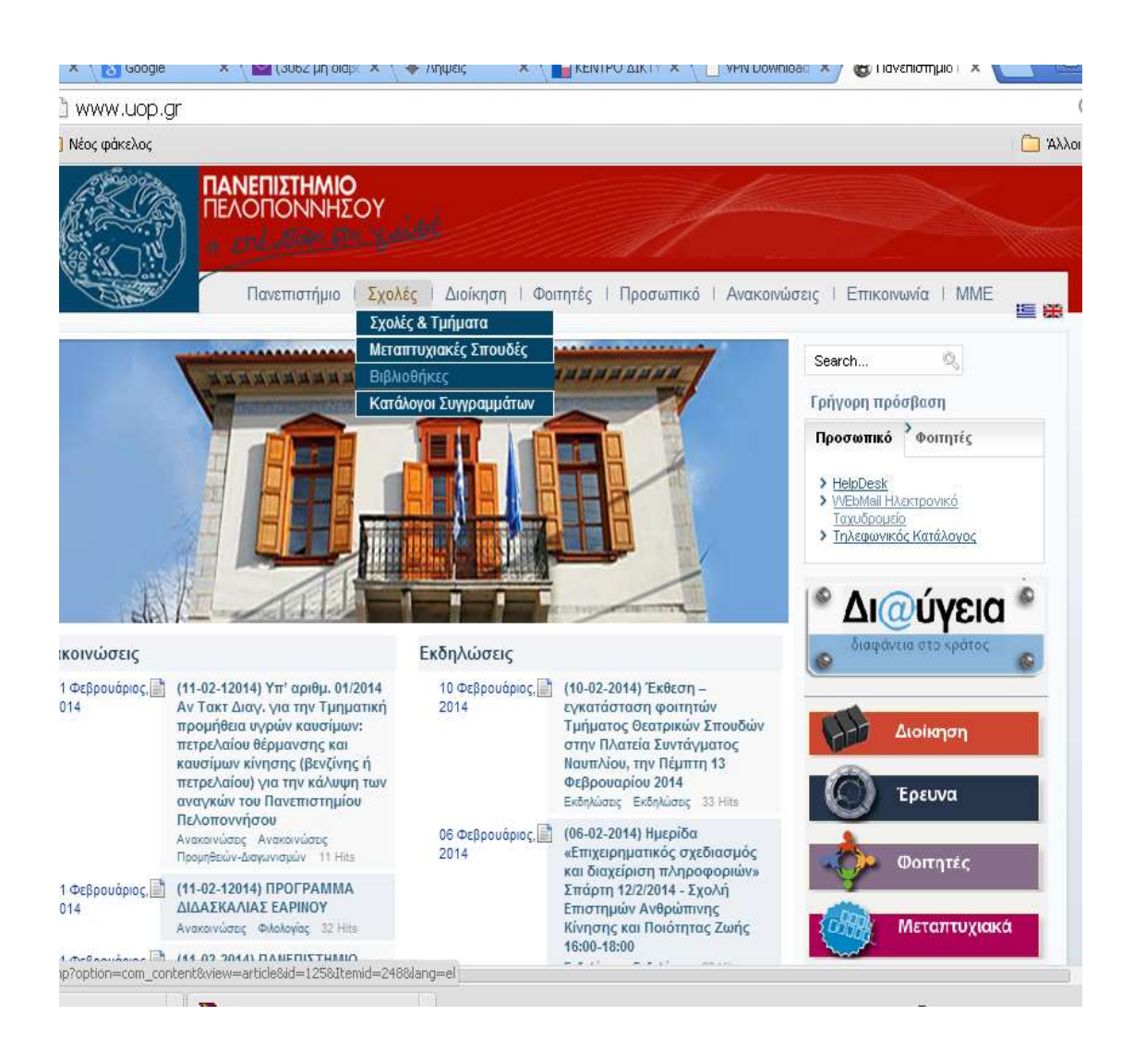

Αφού επιλέξουμε «Βιβλιοθήκες», εμφανίζονται οι Βάσεις δεδομένων του Πανεπιστημίου Πελοποννήσου, στις οποίες μπορείτε να έχετε πρόσβαση.